# GOGLEFONTS

lokal a der Mebsite einbinden Mit FlemenTor

### Testen, ob du Google Fonts benutzt und diese NICHT lokal

• eingebunden hast.

Öffne deine Website und geh mit "Rechts-Klick" über "Untersuchen" auf das Entwicklertool von Google Chrome.

## SENSITIVE WEBDESIGN + BRANDING

for passionated Entrepreneurs with a big vision & dreams.

Arbeite mit mir

Design

Deniso

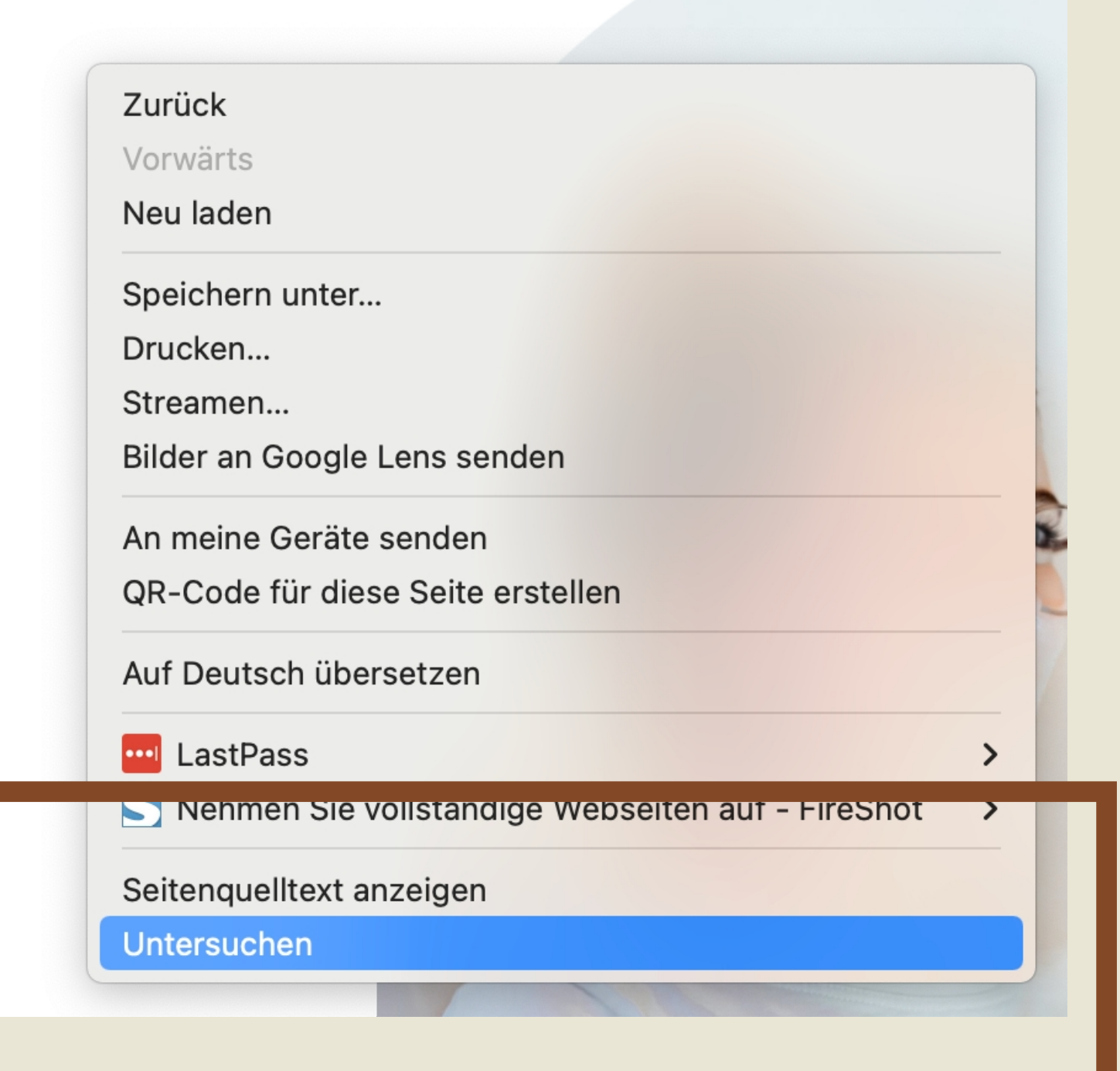

#### Dann sollte sich auf der rechten Seite eine solche Übersicht öffnen.

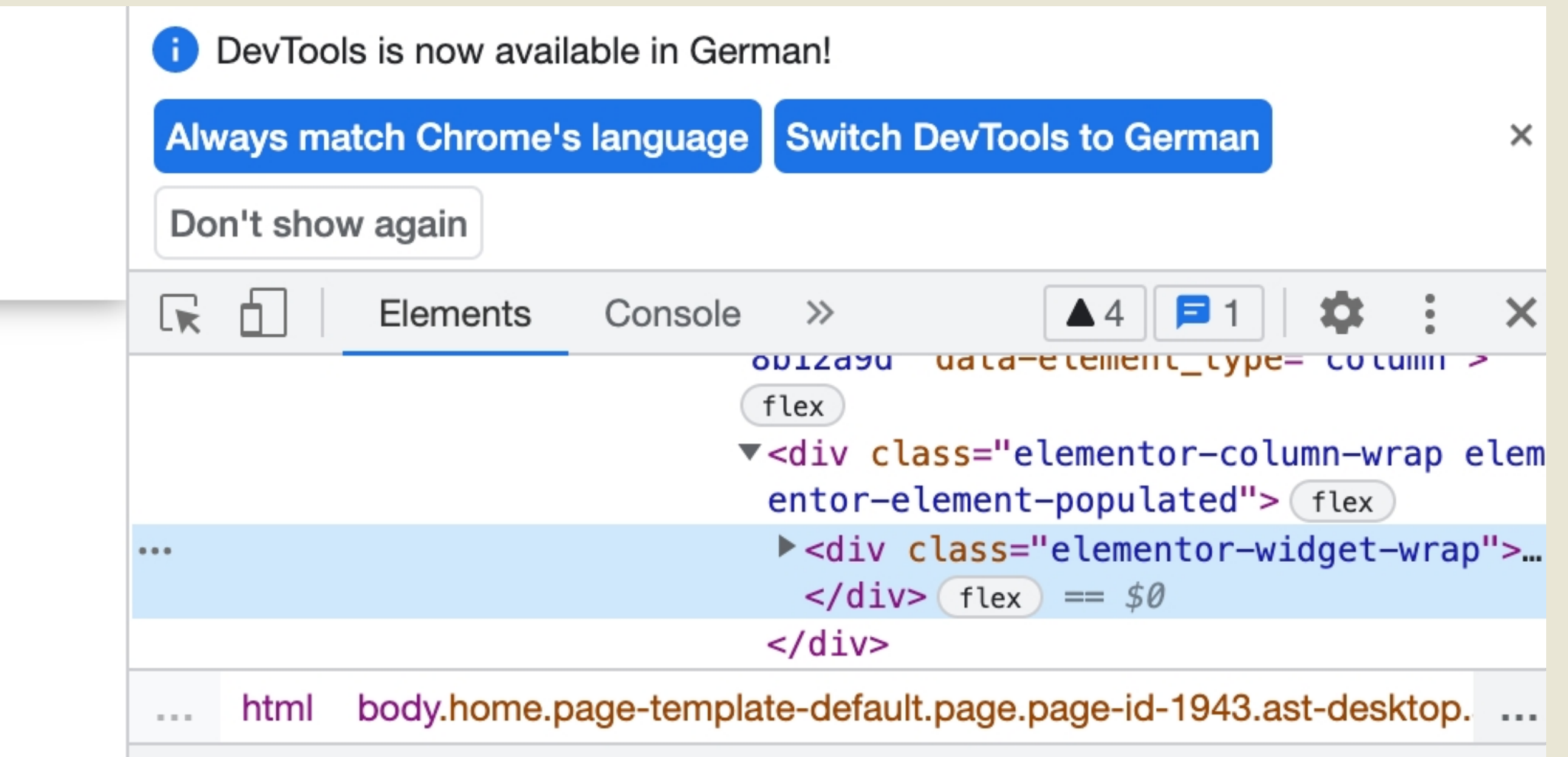

| Styles                                        | Computed                                                                    | Layout                                                   | Event Listeners                                        | DOM Breakpoints            | >>               |
|-----------------------------------------------|-----------------------------------------------------------------------------|----------------------------------------------------------|--------------------------------------------------------|----------------------------|------------------|
| Filter                                        |                                                                             |                                                          |                                                        | :hov .cls                  | +_ •             |
| element<br>}                                  | .style {                                                                    |                                                          |                                                        |                            |                  |
| element<br>.elemen<br>.elemen<br>alig<br>alig | <pre>.elementor-e tor-containe tor-column-w n-content: f n-items: fle</pre> | <pre>lement-9! r &gt; .eler rap &gt; .e lex-start;</pre> | 5a7b2d ><br>mentor-row > .el<br>lementor-widget-<br>t; | ementor-column ><br>wrap { | <u>19099911.</u> |
| -                                             |                                                                             |                                                          |                                                        |                            |                  |

padding: ▶ 15px 75px 75px 75px;

Dort klickst du auf den Pfeil und auf

"Sources".

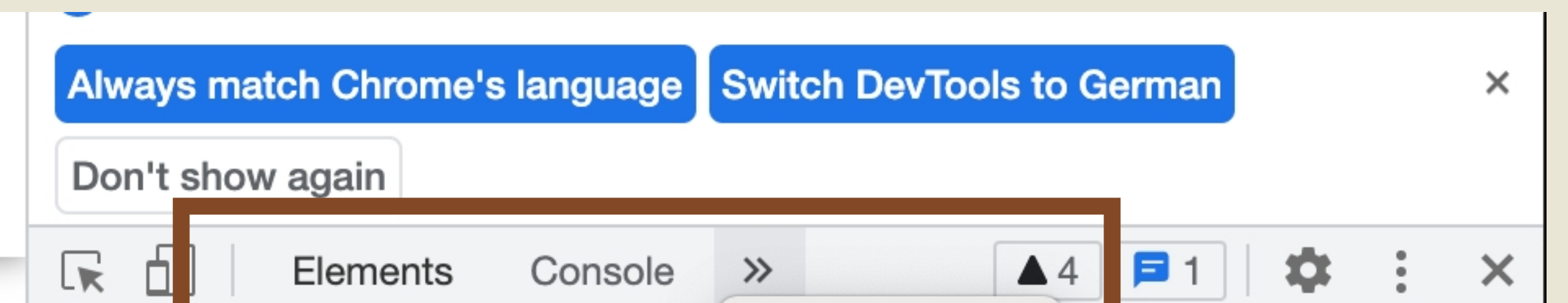

|                              | f        | Sources     |                       |
|------------------------------|----------|-------------|-----------------------|
|                              | ▼ <      | Network     | entor-column-wrap e   |
| ••                           |          | Performance | mentor-widget-wrar    |
|                              |          | Memory      | \$0                   |
|                              | <        | Application |                       |
| html body.home.page-         | template | Security    | -id-1943.ast-desktop. |
| Styles Computed Layou        | t Eve    | Lighthouse  | V Breakpoints ≫       |
| Filter                       |          | Recorder    | :hov .cls +           |
| element.style {<br>}         |          |             |                       |
| r<br>elementor-1943 elemento | r–       | d .         | post-1943.c64         |

## Siehst du eine der beiden Anzeigen: - fonts.googleapis.com

- fonts.gstatic.com

bedeutet das, dass du Google Fonts benutzt und diese NICHT lokal eingebunden hast.

Folge also den weiteren Schritten. Wenn das Nicht der Fall ist: Glückwunsch! Du musst nichts weiter tun.

#### i DevTools is now available in German! Always match Chrome's language Switch DevTools to German × Don't show again ▲4 **三**1 **菜** : × Elements Sources >>> ■ >> Filesystem >> : Page 🔻 🗖 top ABCDEFGHIJKLM denise-cords.de NOPQRSTUVWXYZ wp-content abcdefghijklm wp-includes (Index) nopqrstuvwxyz ► fonts.googleapis.com 1234567890 ► fonts.gstatic.com ▼ font/woff2

ABER: Wenn es dir nicht angezeigt wird und du trotzdem weißt, dass du eine Google Font benutzt und diese nicht auf deiner Website hochgeladen hast, dann folge trotzdem den Schritten. Zum Beispiel weißt du, du hast Roboto als Fließtext aber diese Schrift nicht lokal eingebunden. Du kannst in den weiteren Schritten im Wordpress Dashboard sehen, ob deine Schrift lokal eingebunden ist.

#### Jer

Sesign

#### fonts.googleapis.com

css?family=Roboto%3A100 css?family=Roboto%3A400

#### **Google Fonts laden**

Blockierung V

Die Eigenschaft Font-display legt fest, wie Schriftdateien vom Browser geladen und angezeigt werden. Lege die Art und Weise fest, wie Google Fonts geladen werden, indem du die Eigenschaft "font-display" auswählst (Standard: Auto).

Um die Verbindung zu Google Fonts zu deaktivieren, kannst du das entweder:

- 1. bei Elementor direkt in den Einstellungen tun oder
- 2. in der funktions.php durch Hinzufügen des Codes machen

2.

add\_filter('elementor/frontend print\_google\_fonts', '\_\_return\_false');

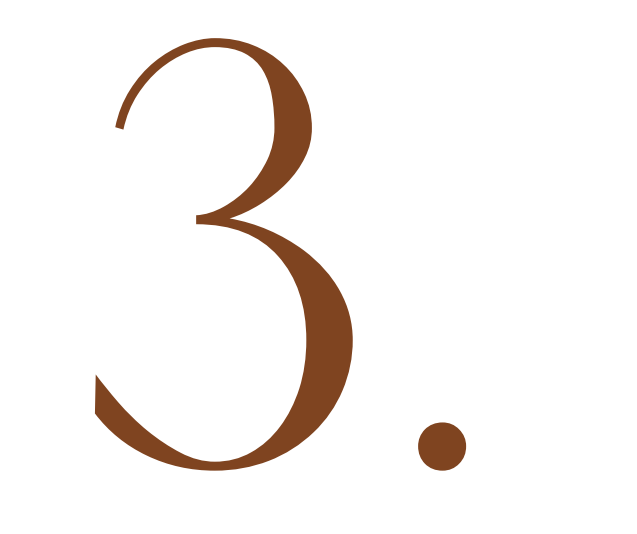

Jetzt geht es an das lokale Einbinden

der Google Fonts. Gehe auf die Google Fonts Seite und such dir deine Google Fonts, die dir oben angezeigt wurde. In diesem Fall ist es die Roboto, die Standardschrift bei Elementor. Wähle alle Schriften, die du benutzt hast aus Und lad sie dir auf deinen Rechner runter.

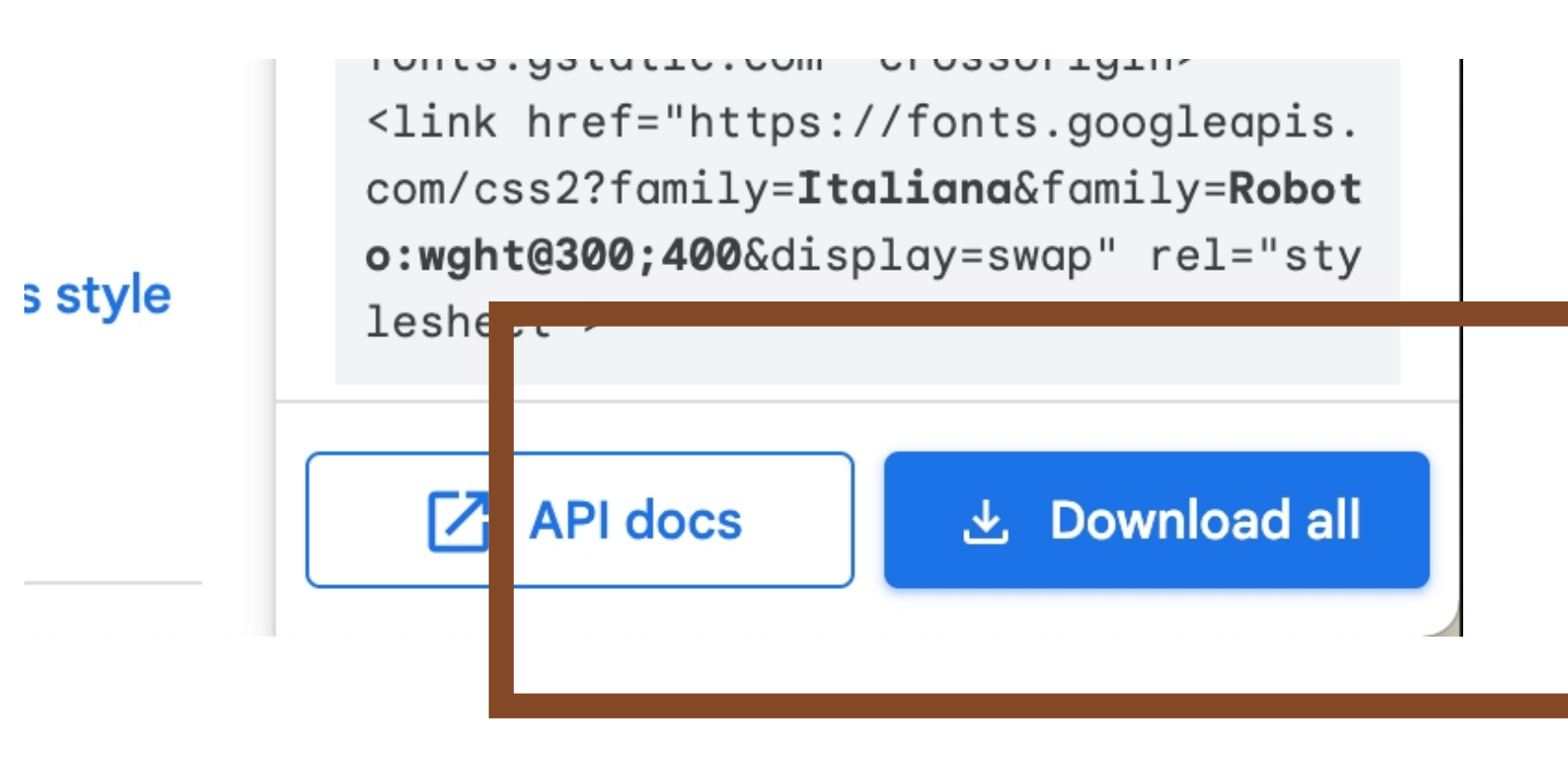

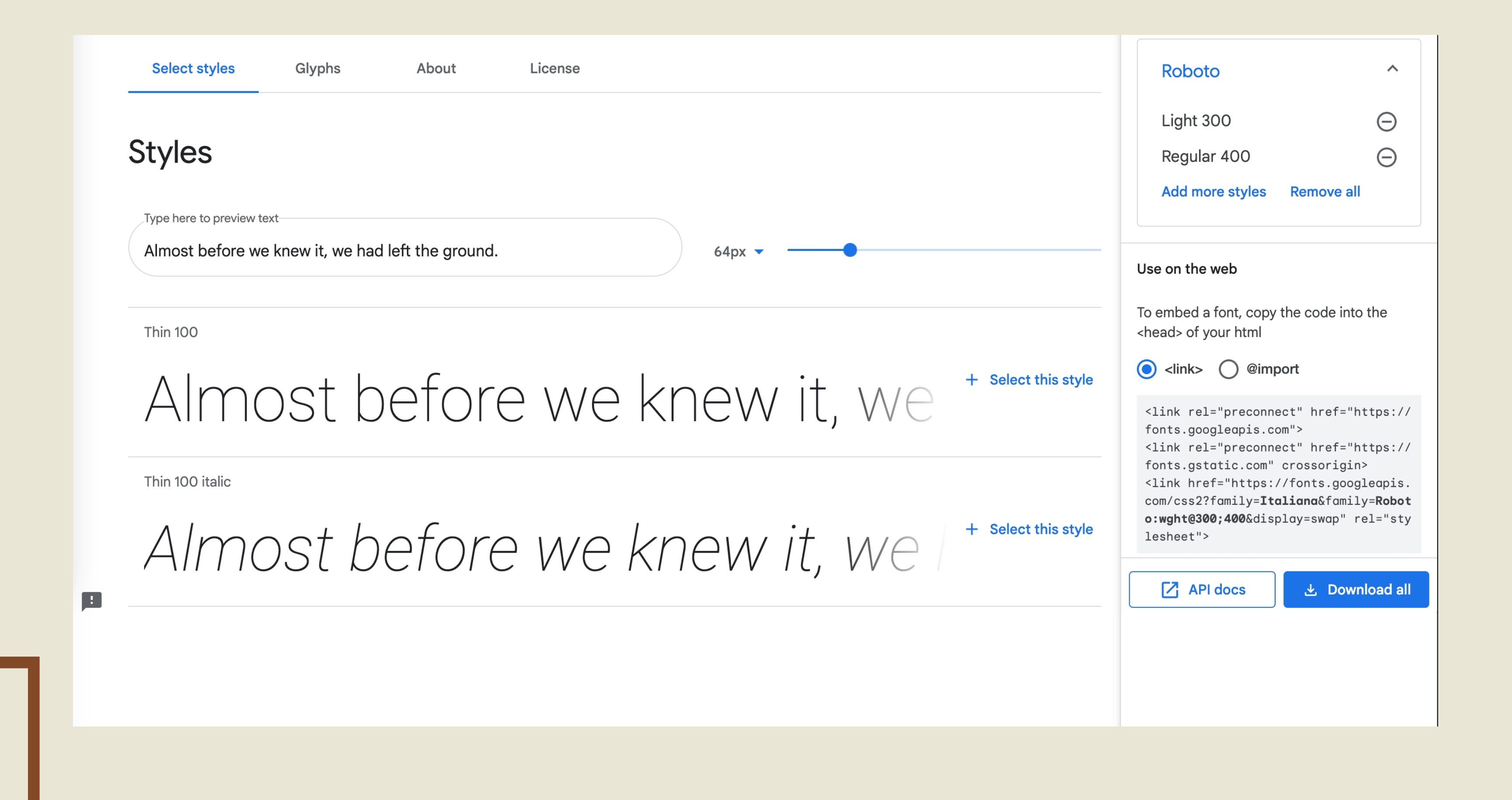

### Melde dich auf deiner Wordpress Website an und klick im Dashboard auf Elementor - Benutzerdefinierte Schriftarten/ Custom Fonts.

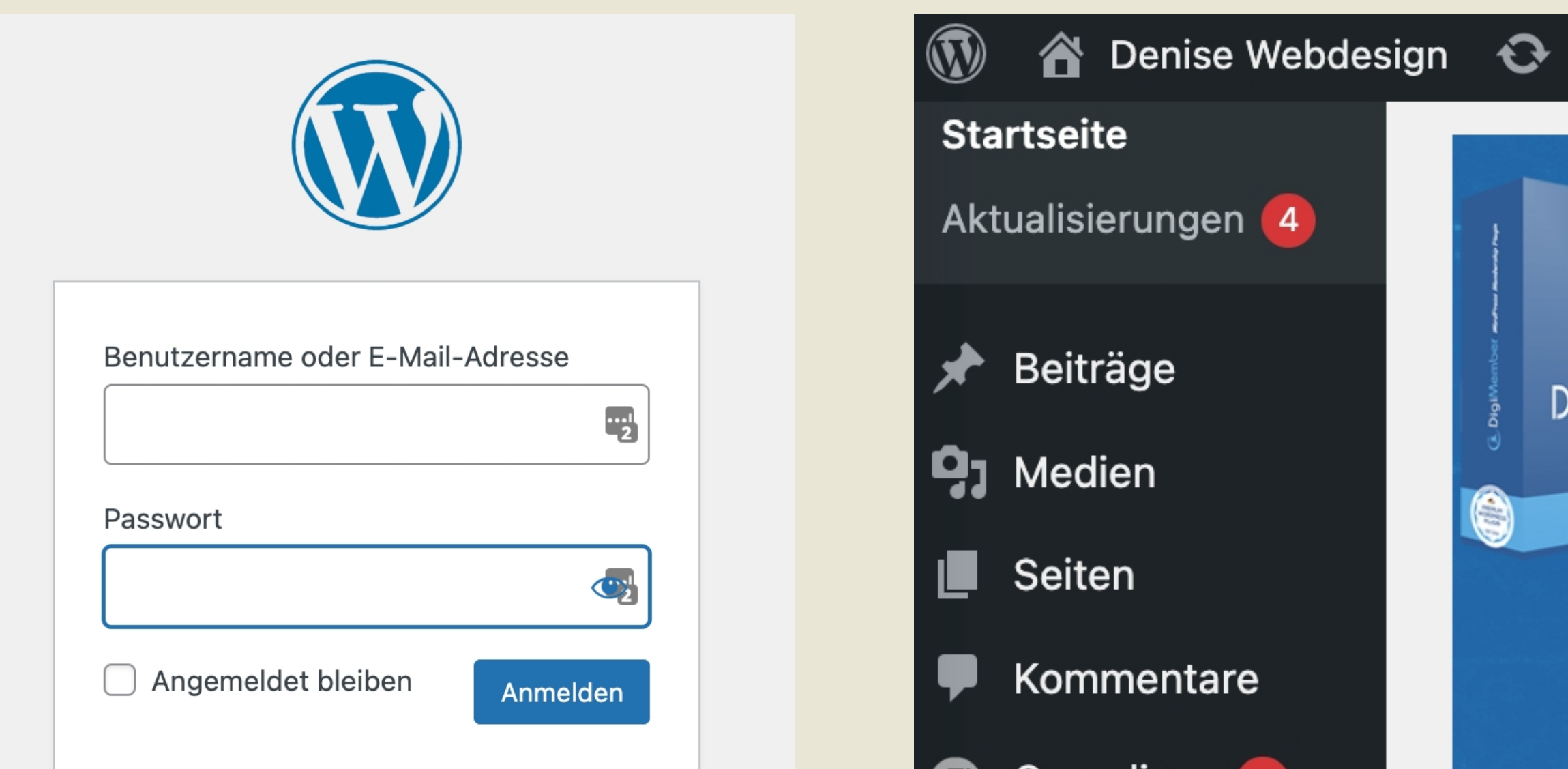

![](_page_3_Picture_2.jpeg)

Hier kannst du deine bereits hochgeladenen Schriftarten sehen. Das bedeutet diese sind bereits lokal eingebunden.

![](_page_3_Picture_4.jpeg)

Möchtest du jetzt deine noch nicht lokal eingebundene google Fonts hochladen, klickst du oben auf "And new".

Dort kannst du dann den Namen eintragen und dann auf "Schriftart Variante hinzufügen"

| Mehrfachaktionen   | VÜbernehmen |
|--------------------|-------------|
| Schriftart Familie |             |
| Marion 1           |             |
| Jules 1            |             |
| Italiana 1         |             |
| Schriftart Familie |             |

Add New

![](_page_3_Picture_8.jpeg)

#### Add New Font

Roboto

Verwalte deine Schriften

SCHRIFTART VARIANTE HINZUFÜGEN

### Dort hast du verschiedene Möglichkeiten, die Schriftart hochzuladen. Wir werden eine ttf Datei hochladen, da wir uns diese gerade Bei Google Fonts heruntergeladen haben.

Das bedeutet du klickst bei ttf unter "Hinzufügen".

#### Add New Font Roboto Verwalte deine Schriften Elementor Macht Das Netz Wunderschön!!! Normal 🗸 Stil: Normal 🗸 Schriftstärke: schließen Löschen HOCHLADEN WOFF Datei Das Web Open Schriftart Format, Verwendet von modernen Browsern HOCHLADEN TTF Datei TrueType-Schriftarten, zur besseren Unterstützung von Safari, Android, iOS HOCHLADEN SVG-Schriftarten ermöglichen die Verwendung von SVG als Glyphen bei der Anzeige vo SVG Datei HOCHLADEN Eingebetteter OpenType, Wird von IE6-IE9 Browsern verwendet EOT Datei SCHRIFTART VARIANTE HINZUFÜGEN

#### Dann ziehst du die erste Schriftart hinein. Zb Roboto Thin und klickst unten rechts auf "ttf.datei auswählen".

![](_page_4_Figure_4.jpeg)

Dann musst du oben noch die Strichstärke auswählen. Die siehst du bei der Google Fonts Seite. Dort ist Roboto Thin zb. 100.

![](_page_4_Figure_7.jpeg)

| Verwalte deine Schrifter | 1                                                                                  |                     |
|--------------------------|------------------------------------------------------------------------------------|---------------------|
| Schriftstärke: 100       | Stil: Normal V Elementor Macht Das Netz Wunderschön!!!                             | schließen<br>Lösche |
| WOFF Datei               | Das Web Open Schriftart Format, Verwendet von modernen Browsern                    | HOCHLADEN           |
| WOFF2 Datei              | Das Web Open Schriftart Format 2, Verwendet von Super moderne Browsers             | HOCHLADEN           |
| TTF Datei                | https://denise-cords.de/wp-content/uploads/2022/03/Roboto-Thin.ttf                 | LÖSCHEN             |
| SVG Datei                | SVG-Schriftarten ermöglichen die Verwendung von SVG als Glyphen bei der Anzeige vo | HOCHLADEN           |
| FOT Detai                | Eingebetteter OpenType, Wird von IE6-IE9 Browsern verwendet                        | HOCHLADEN           |
| SCHRIFTART VARIANTE      | HINZUFÜGEN                                                                         |                     |
|                          |                                                                                    |                     |

Füge alle benötigten Schriftschnitte hier hinzu (ich nehme meistens alle, die es gibt, um auf Nummer sicher zu gehen). Die Schritte sind immer die Gleichen.

Wenn du fertig bist gehe auf "Veröffentlichen" rechts oben.

![](_page_4_Picture_11.jpeg)

### Nach dem Veröffentlichen wird dir nochmal eine Gesamtübersicht deiner Schriften angezeigt.

Deine Schrift ist nun lokal eingebunden!!!!!

| Verwalte deine Schrifte | n             |                                       |                    |
|-------------------------|---------------|---------------------------------------|--------------------|
| Weight: 100             | Style: Normal | Elementor Is Making The Web Beautiful | Z Bearbeiten       |
| Weight: 300             | Style: Normal | Elementor Is Making The Web Beautiful | Z Bearbeiten       |
| Weight: 300             | Style: Italic | Elementor Is Making The Web Beautiful | Bearbeiten Löschen |
| Weight: 400             | Style: Normal | Elementor Is Making The Web Beautiful | Bearbeiten Löschen |
| Weight: 500             | Style: Normal | Elementor Is Making The Web Beautiful | Bearbeiten Löschen |

#### Zum Testen kannst du deine Website

![](_page_5_Picture_5.jpeg)

einfach nochmal "untersuchen" und nun dürfte bei "Sources" nichtsmehr mit Google Fonts stehen.

![](_page_5_Picture_7.jpeg)

# WEBDESIGN +

BRANDING

for passionated Entrepreneurs with a big vision & dreams.

Arbeite mit mir

| Zurück                                             |   |
|----------------------------------------------------|---|
| Vorwärts                                           |   |
| Neu laden                                          |   |
| Speichern unter                                    |   |
| Drucken                                            |   |
| Streamen                                           |   |
| Bilder an Google Lens senden                       |   |
| An meine Geräte senden                             |   |
| QR-Code für diese Seite erstellen                  |   |
| Auf Deutsch übersetzen                             |   |
| LastPass                                           | > |
| S Nehmen Sie vollständige Webseiten auf – FireShot | > |
| Seitenquelltext anzeigen                           |   |
| Untersuchen                                        |   |

![](_page_5_Figure_12.jpeg)

![](_page_6_Picture_1.jpeg)